# La *shell*: istruzioni per l'uso

#### 1. Che cos'è una *shell*?

La risposta si trova <u>qui</u>. Chi mancasse delle informazioni di contesto necessarie a comprenderla è invitato a leggere la <u>parte V</u> dei sempre validi <u>Appunti di informatica</u> <u>libera</u>.

## 2. Come posso usare il mio *shell account*?

Se ho Linux o MacOSX devo semplicemente copiare le chiavi ecdsa che ho ricevuto nella cartella .ssh, scendere in .ssh, aprire un terminale e digitare:

#### ssh -i ./id\_ecdsa USERNAME@lab.sp.unipi.it

Al posto di "USERNAME" devo mettere il nome utente che mi è stato comunicato a lezione. Il sistema chiederà di accettare una chiave di cifratura. Se viene richiesta una *password*, dovrò usare quella comunicata a lezione.

#### 3. Ma io ho Windows: che cosa devo fare?

In primo luogo devo procurarmi un *client* ssh e installarlo sul mio computer. Si consiglia di usare <u>putty</u>. Una volta installato il programma, occorre avviare il suo emulatore di terminale<sup>1</sup> e seguire le istruzioni date agli utenti Linux e MacOSX.

Chi ha Windows 10, però, dovrebbe essere in grado di abilitare la *bash* di Linux dal suo sistema operativo, seguendo le istruzioni riportate <u>qui</u>. Una volta abilitata la bash di Linux, non dovrebbe essere necessario installare programmi aggiuntivi: per collegarsi basterebbe infatti seguire le istruzioni contenute nella risposta 2.

#### 4. Voglio imparare *bene* a usare la *shell*. Che cosa posso fare?

Mi conviene leggere, come sopra, la <u>parte V</u> degli <u>Appunti di informatica libera</u> e provare ad affrontare gli esercizi pratici proposti nella <u>parte VI</u>.

#### 5. Come trasferisco i file dal mio computer al server e viceversa?

Su Linux, Windows e Mac posso usare il *client* di Filezilla, disponibile presso

#### https://filezilla-project.org

# 6. Come faccio a vedere le pagine nella mia cartella public\_html con il *browser*?

Semplicemente digitando nella barra degli indirizzi:

http://lab.sp.unipi.it/~miousername

Al posto di "miousername" devo mettere, come sopra, il nome utente che mi è stato assegnato. Poiché non avete accesso alle impostazioni del server Apache, per evitare

<sup>1</sup> Putty può essere avviato da riga di comando o da interfaccia grafica: le istruzioni per farlo sono contenute in <u>questo messaggio</u>.

che chiunque chiami questo indirizzo con un *browser* veda la lista di tutto il contenuto della cartella, è bene impostare i suoi permessi così:

#### chmod -v 711 public\_html

e/o inserire nella cartella stessa un file index.html, anche vuoto.

## 7. Che vuol dire "711"?

Se avessi letto i testi consigliati nella risposta alla domanda 4, non avrei bisogno di chiederlo.